## Honeywell Home

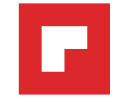

#### 1.5 Mount wallplate for smart thermostat

Mount your new wallplate using screws and anchors included with the thermostat. Q D

If necessary:

- Drill 4.5mm holes for drywall
- Drill 5.5mm holes for plaster

Note: You may be able to use your existing wall anchors. Hold the wallplate up to the existing anchors to check for alignment.

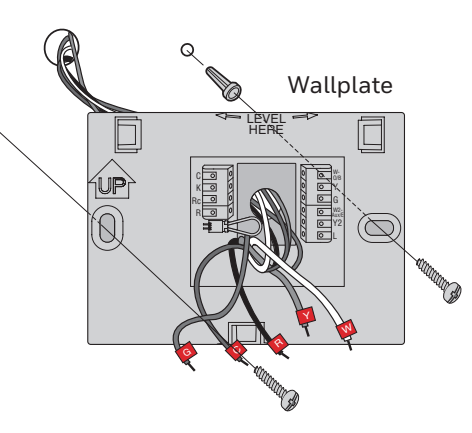

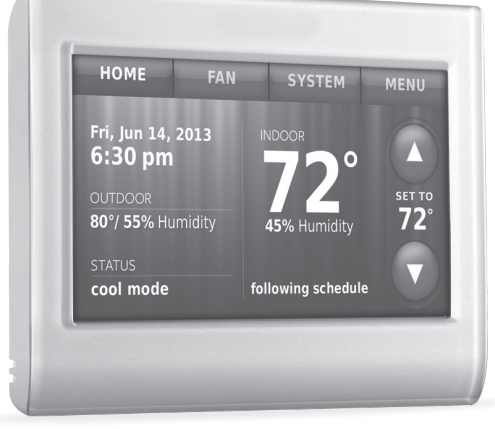

# **Quick Start Guide**

Smart Colour Touchscreen Programmable Thermostat

RTH9580 Wi-Fi

#### 1.6 Connect wires

Important! C wire is required and is the power source. Without a C wire, your thermostat will not power up.

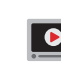

View the Alternate Wiring videos at honeywellhome.com/ wifi-thermostat

1.6a Starting with the C Wire, match the sticky tag on the wire to the terminal labels.

1.6b Straighten wire and gently slide into terminal hole until it clicks into place. (If you need to remove a wire, use a pen tip to press the terminal release and then pull the wire out.)

Note: Refer to the wiring picture you took in Step 1.2.

Tip: To make it easier to slide the wire into place, use a pen tip to hold down the terminal release.

1.6c In the image on the right, check

You will use this checklist in

1.6d Verify wire is firmly secured by

1.6e Repeat steps a-d for all other

1.6f Push any excess wire back into

Note: The L terminal on the lower

right is used only for Heat Pump

Note: If the old thermostat for

Heat Pump System has separate

wires on Aux and E, use a wire nut

to attach both wires to a separate

wire. Slide this third wire into the

the wall opening after all wires

gently pulling on wire.

Step 1.9.

wires.

systems.

are installed.

the box next to each connection.

Note: The wiring for your application might be different than the wiring shown below.

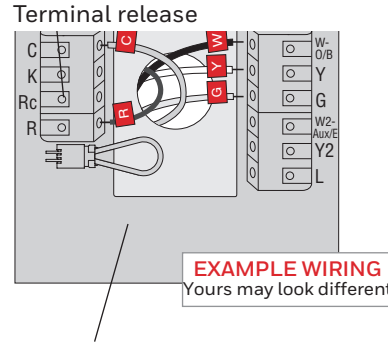

Remove jumper loop ONLY if you have both R and Rc wires.

Labels don't match or have heat pump system? See User Guide.

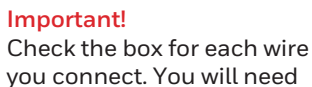

you connect. You will need this information in Step 1.9.

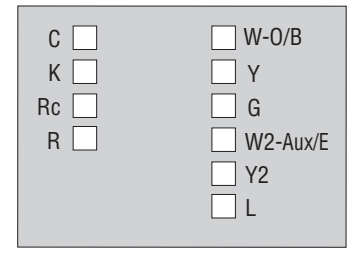

Labels don't match or have heat pump system? See User Guide.

## Welcome

Getting set up and ready is simple.

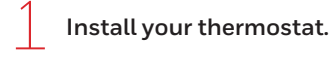

Connect your home Wi-Fi network.

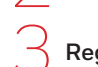

Register online for remote access.

### Before you begin

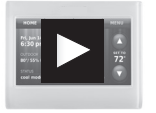

View the installation video at honeywellhome.com/support

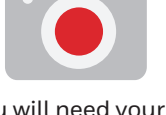

- You will need your camera to take a picture of your old wire connections.
- Small screw driver
- Pen
- Thermostat ID card • Your home Wi-Fi network password

# Install your thermostat

#### 1.1 Switch OFF power to your heating/cooling system

- 1.1a Important! To protect your equipment, switch OFF the power to your heating/ cooling system at the breaker box or the system switch.
- 1.1b Confirm power is OFF. Try to turn on heating/ cooling equipment by changing temperature on your old thermostat. Your power is OFF if your system does not turn ON.

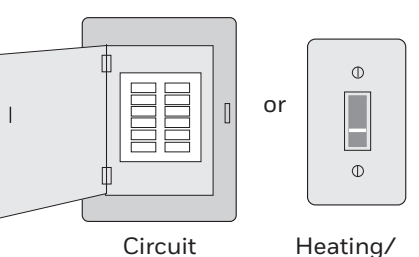

Heating/ cooling system power switch

This thermostat works with common 24 volt systems such as forced air, hydronic, heat pump, oil, gas, and electric. It will not work with millivolt systems, such as a gas fireplace, or with 120/240 volt systems such as baseboard electric heat.

breaker

box

- You will also need:

- 1.2 Remove old thermostat faceplate and leave wires connected
- 1.2a Take a picture of the wire connections for later reference.
- 1.2b If no wire is connected to a terminal labelled C or no C terminal exists on the old thermostat, view the Alternate Wiring videos at honeywellhome.com/ wifi-thermostat

Important! C wire is required and is the power source for your thermostat. Without a C wire, your thermostat will not power up.

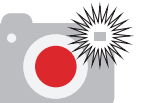

Note: You will need a picture of your wire connections to wire the new thermostat.

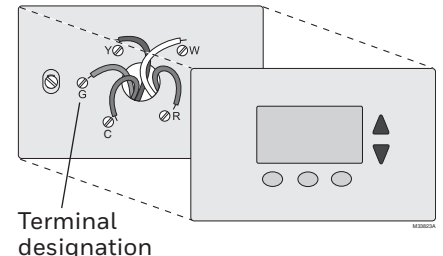

If you have an older thermostat with a sealed mercury tube, see warning page for proper disposal instructions.

#### 1.7 Attach thermostat to wallplate

W2-Aux/E terminal.

Align the thermostat with wallplate and snap into place.

#### 1.8 Switch heating/cooling system ON

#### Important!

- 1.8a Verify that the C wire is connected at the thermostat and at the heating/cooling system.
- 1.8b Make sure the heating/ cooling system door is firmly secured.
- 1.8c Switch power back ON for your heating/cooling system at the breaker box or its power switch.

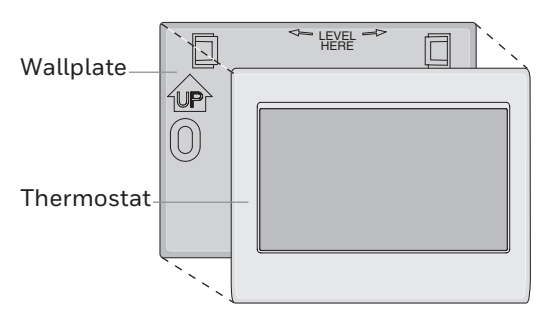

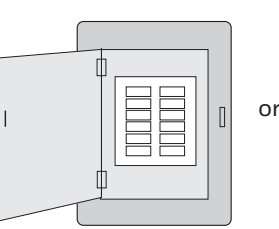

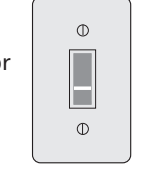

Circuit breaker box

Heating/ cooling system power switch

#### Turn over 🕨

#### 1.3 Label wires

#### Do not label by wire colour.

Use the supplied sticky tags to label each wire as you disconnect it. Label wires according to old thermostat terminal designations, not by wire colour.

Note: If no tag matches a terminal designation, write the appropriate letter on a blank sticky tag.

Note: Wrap the wires around a pencil to prevent them from falling back into the wall.

#### 1.4 Remove wallplate

Remove the old wallplate from the wall after all wires are labelled and disconnected.

#### Sticky tag

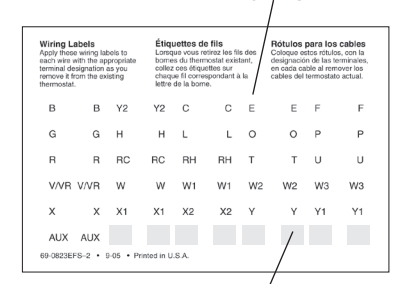

Blank tags

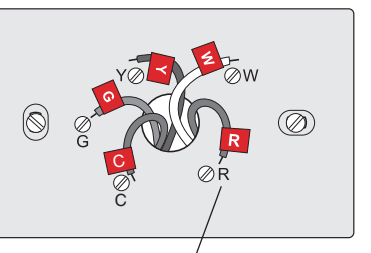

Terminal designation Apple, iPhone, iPad, iPod touch and iTunes are trademarks of Apple Inc All other trademarks are the property of their respective owners.

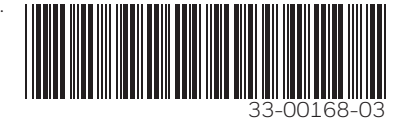

#### ADEMCO FZE

Office no. 1175 & 1177, Jafza One Jebel Ali Free Zone, Dubai, United Arab Emirates getconnected.honeywellhome.com/middle-east

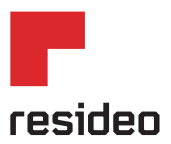

Resideo Inc., 1985 Douglas Drive North, Golden Valley, MN 55422 w.resideo.com 33-00168–03 M.S. Rev. 05-19 | Printed in United States

ideo Technologies, Inc. This product is manufactured by Resideo Technologies, Inc., Golden Valley, MN, +971 4 450 5800 vell Home trademark is used under license from Honeywell International Inc. All rights reserved.

#### 1.9 Select setup

Before connecting to your Wi-Fi network, you need to set initial thermostat options to define your heating/cooling system:

- Language
- Home or business

Follow prompts on the screen to select appropriate options.

- 1.9a Touch the language you want the thermostat to display, then touch Next.
- 1.9b Select Home or Business application, then touch Next.
- 1.9c Touch Next or name the thermostat location-touch THERMOSTAT and follow the rest of the instructions.

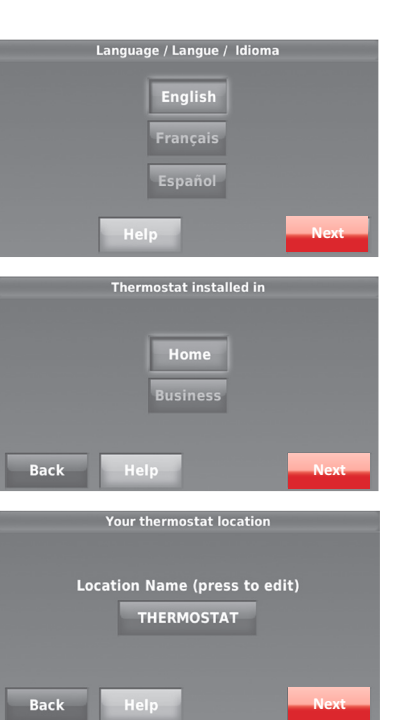

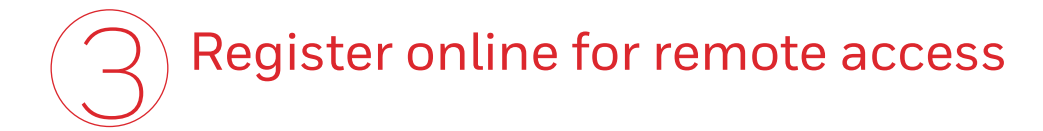

To register your thermostat, follow the instructions on Step 3.1.

Note: The Register Online screen

remains active until you complete registration and/or touch Done.

Note: If you touch Done before you register online, your home screen displays an orange alert button telling you to register. Touching that button displays registration information and an option to snooze the task.

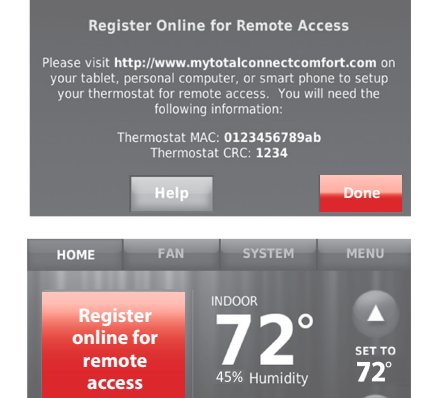

- 1.9d Select what your thermostat will control and touch Next.
- 1.9e Select your system type and touch Next The system type determines other selection for completing initial setup. Use the checklist from Step 1.6 when making selections.
- 1.9f Touch Next after making selections on each screen.

1.9g Touch Done on the last screen. The thermostat displays an option to connect to your Wi-Fi network.

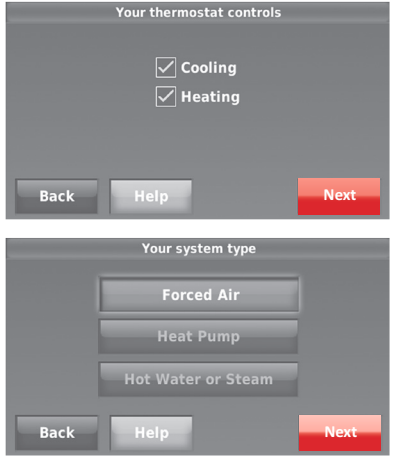

To view and set your smart thermostat remotely, you must have a Total Connect Comfort account. Follow the instructions below.

View the Smart Thermostat Registration video at honeywellhome.com/wifi-thermostat

3.1 Open the Get Connected web site Go to getconnected.honeywellhome.com

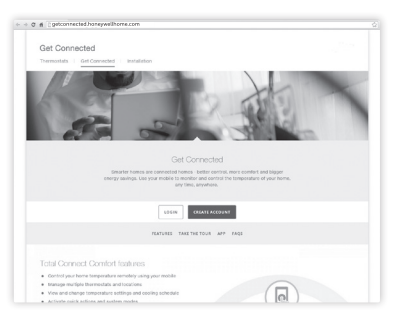

Connect to your Wi-Fi network

#### 2.1 Connect the Wi-Fi network

After touching **Done** on the final screen of the initial set up (Step 1.9g), the thermostat displays an option to connect to your Wi-Fi network.

2.1a Touch Yes to connect the thermostat to your Wi-Fi network. The screen displays the message "Searching for wireless networks. Please wait..." after which it displays a list of all Wi-Fi networks it can find.

Note: If you cannot complete this step now, touch I'll do it later. The thermostat will display the home screen. Complete this process by selecting MENU > Wi-Fi Setup. Continue with Step 2.1b.

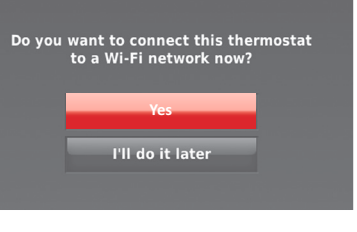

### 3.2 Login or create an account

If you have an account, click LOGIN

#### – or –

#### click CREATE AN ACCOUNT

- 3.2a Follow the instructions on the screen.
- 3.2b Check your email for an activation message from My Total Connect Comfort. This may take several minutes.

Note: If you do not receive a response, check your junk mailbox or use an alternate e-mail address.

3.2c Follow activation instructions in the email.

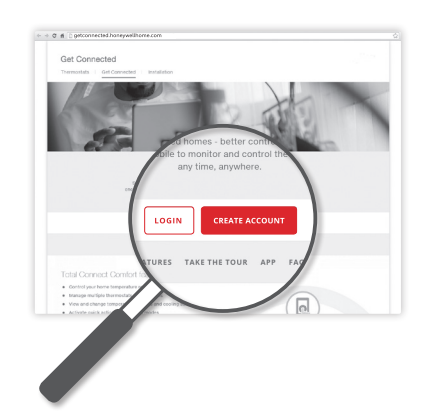

2.1b Touch the name of the network you want to use. The thermostat displays a password page.

2.1c Using the keyboard, touch the characters that spell out your home network password.

2.1d Touch **Done**. The thermostat displays "Connecting to your network. Please wait..." then shows a "Connection Successful" screen.

Note: If your home network is not shown on the list, touch Rescan.

2.1e Touch Next to display the registration information screen.

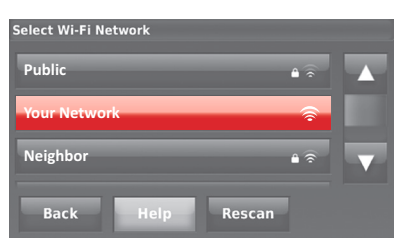

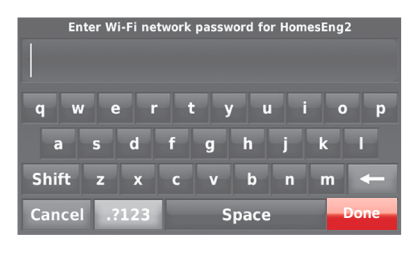

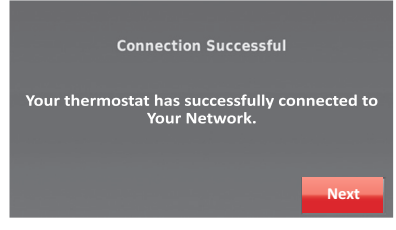

#### 3.3 Register your smart thermostat

After you are logged in to your Total Connect Comfort account, register your thermostat.

- 3.3a Follow the instructions on the screen. After adding your thermostat location you must enter your thermostat's unique identifiers:
  - MACID
  - MAC CRC

Note: These IDs are listed on the Thermostat ID Card included in the thermostat package. The IDs are not case sensitive.

3.3b Notice that when the thermostat is successfully registered, the Total Connect Comfort registration screen will display a SUCCESS message.

You can now control your thermostat from anywhere through your laptop, tablet, or smartphone.

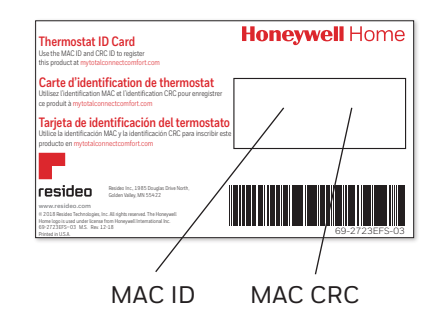

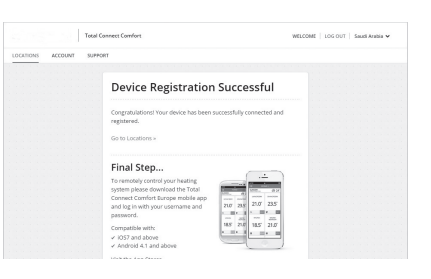

## 仔 Getting Help

#### If you get stuck...

At any point in the Wi-Fi connection process, restart the thermostat by removing the thermostat from the wallplate, wait for 5 seconds, and snap it back into place. From the home screen, touch MENU > Wi-Fi Setup > Choose a Network. Continue with Step 2.1b.

#### Need more help?

Find additional information in the User Guide.

The free 'Total Connect Comfort International' app is available for Apple<sup>®</sup> iPhone<sup>®</sup>, iPad<sup>®</sup> and iPod touch<sup>®</sup> devices at iTunes<sup>®</sup> or at Google Play<sup>®</sup> for all Android<sup>™</sup> devices.

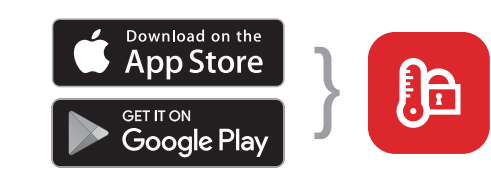

Select your store

Get the App

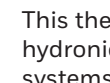

This thermostat works with common 24 volt systems such as forced air, hydronic, heat pump, oil, gas, and electric. It will not work with millivolt systems, such as a gas fireplace, or with  $120/240 \ \text{volt}$  systems such as baseboard electric heat.

MERCURY NOTICE: Please do not dispose of your old thermostat with other household refuge as it may contain mercury. Please help to protect the environment by recycling your old thermostat and batteries in accordance with local regulations.

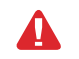

NOTICE: To avoid possible compressor damage, do not run air conditioner if the outside temperature drops below 50°F (10°C).

#### Need help?

Visit getconnected.honeywell.com/me or call +971 4 450 5800 for assistance before returning the thermostat to the store.